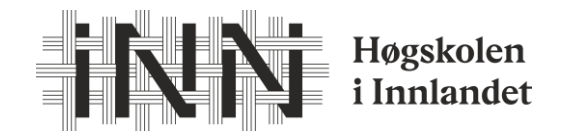

## Hvordan søke opptak på Helselederutdanningen vår 2024

Gå inn på søknadsweb: https://fsweb.no/soknadsweb/login.jsf

- 1. Når du logger inn, vil du få opp din profil. Her må du fylle inn adressefeltene og gå videre.
- 2. **Ny søknad** (det finner du enten i fanen direkte i den siden du kommer til, øverst på siden eller når du trykker på tre streker øverst til venstre i bildet)

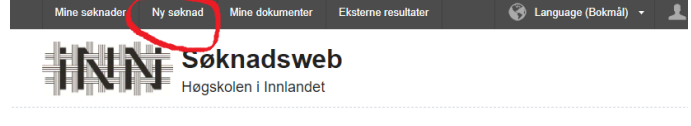

## Mine søknader

 Betaling og oppdrag: Handelshøgskolen - Fakultet for økonomi og samf.vitenskap Opptakstermin vår 2022

- Velg opptak Her velger du «Betaling- og oppdragsstudier»
  Betaling og oppdrag: Handelshøgskolen Fakultet for økonomi og samf.vitenskap termin vår 2024
- Søknad. På nedtrekkslisten finner du den emnet som du skal ta «7616 Helselederutdanningen – Gjøvik (emne 5)»
  - Trykk «legg til»

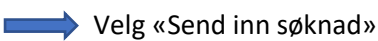

5. Last opp mine dokumenter – Her laster du opp dine dokumenter,

Det er lurt å ha disse klart og tilgjengelig digitalt. Du som tidligere har tatt et emne trenger ikke laste opp dokumentasjon.

- 6. Kvittering Trykk ferdig når du har sett over søknaden din.
- 7. <u>Tilbud om plass</u>: Når vårt opptakskontor har behandlet søknaden vil du få en e-post fra dem med et tilbud om studieplass. Det er da viktig at du går inn igjen i søknadsweb og takker ja til plassen innen fristen som er oppgitt.
- Semesteravgiften- Når opptakskontoret har overført deg som student i systemet vil du få tilsendt en e-post med beskjed om å semesterregistrere deg og betale semesteravgift for vår 2024. Dette gjøres i studentweb.

Ta kontakt om det er noen spørsmål underveis.

Marianne.sveen@inn.no Telefon 61 28 83 21